INTERSPACE

#### **Innerspace Simulator**

## USAGE MANUAL

Meta Quest 3

Italian

I passaggi in questo documento sono destinati a coinvolgere un formatore. Tuttavia, possono anche essere svolte dal tirocinante in modo indipendente.

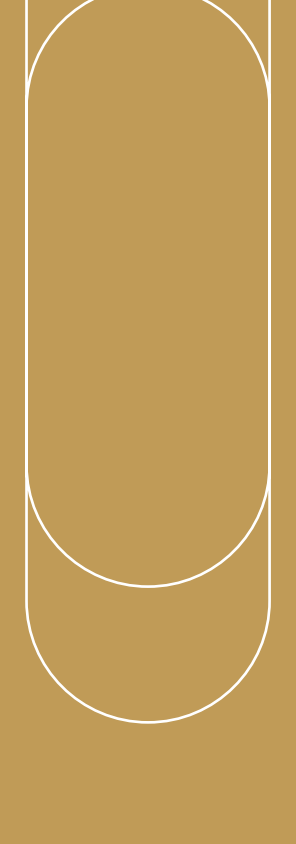

# USAGE MANUAL

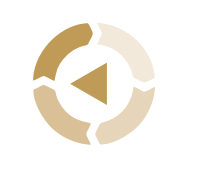

Prima della formazione

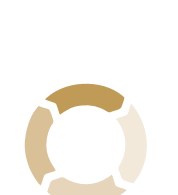

2

Durante la formazione

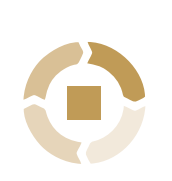

3

Dopo la formazione

#### Innerspace Simulator

## Prima della formazione

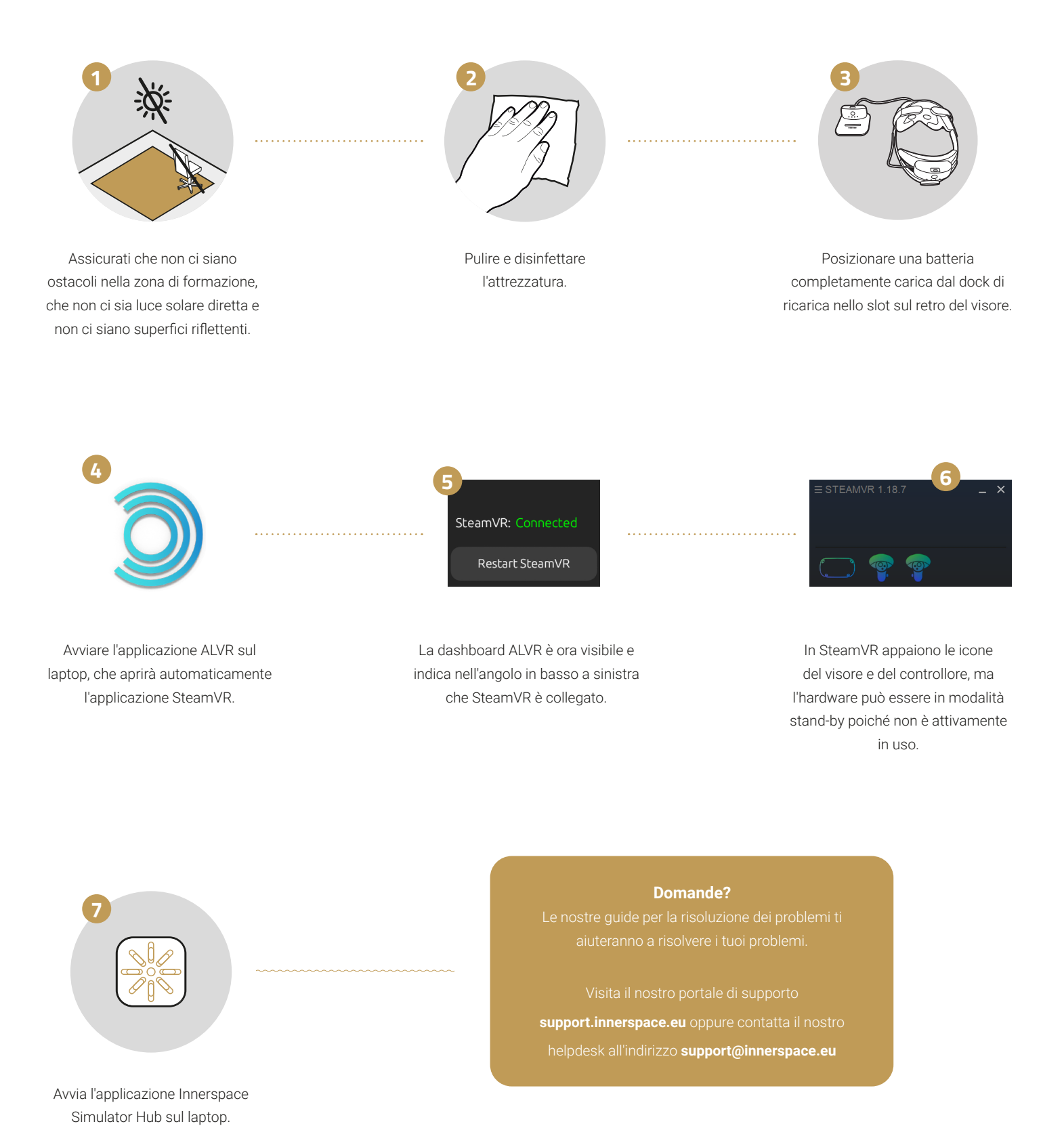

#### Innerspace Simulator

## Durante la formazione

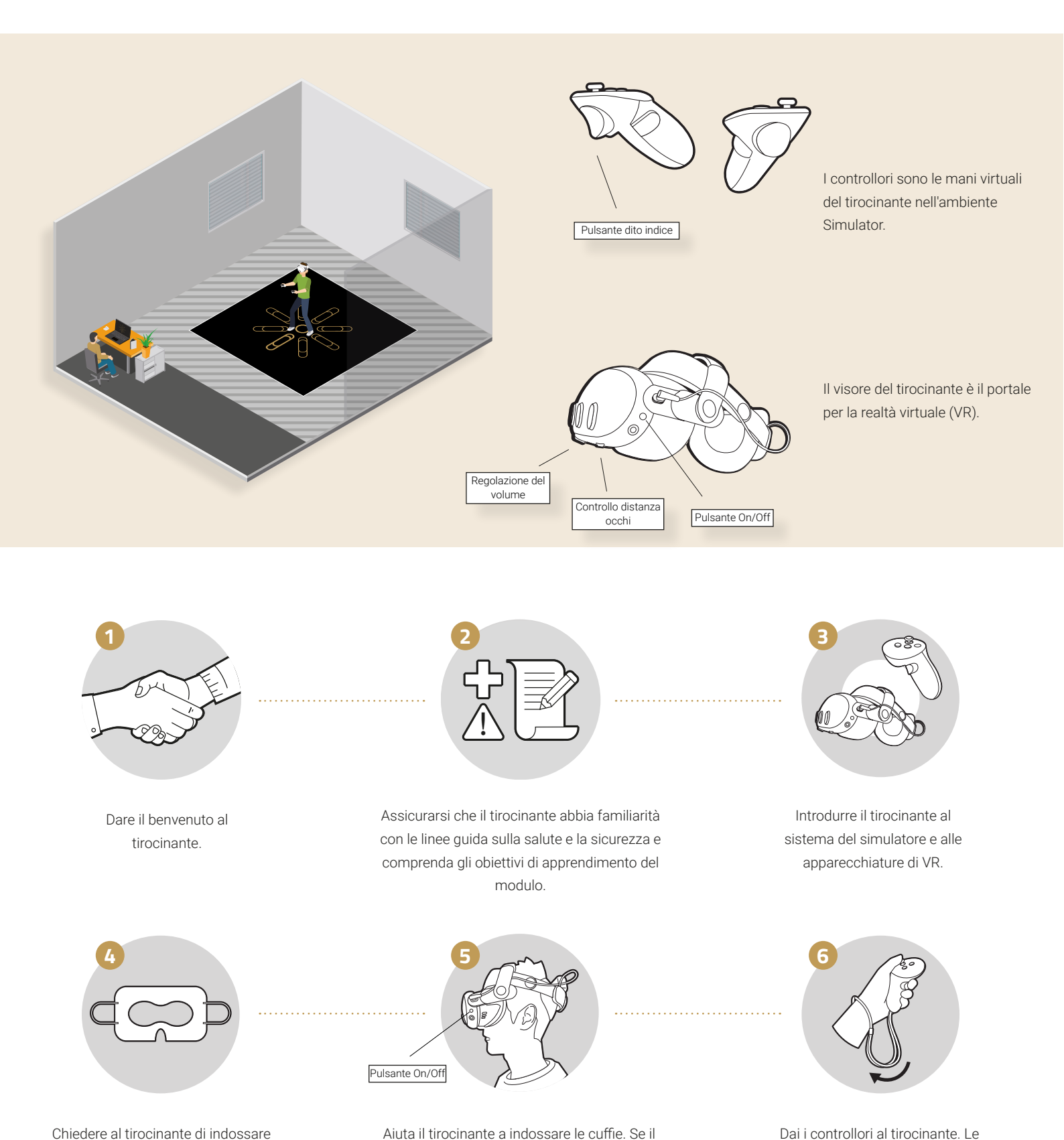

visore è spento, attivarlo premendo il pulsante

per 2 secondi. Lasciare che il tirocinante regoli

il visore per ottenere un'immagine più nitida.

Dai i controllori al tirocinante. Le cinghie devono essere poste attorno al polso e serrate.

Innerspace Simulator | *Durante* la formazione

una nuova maschera da viso di igiene

VR, assicurandosi che copra il viso

mantenendo gli occhi liberi e fissando le

fasce di gomma sopra le orecchie.

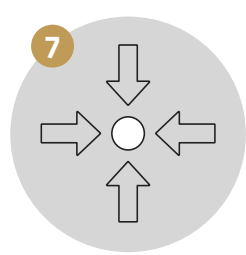

Guida il tirocinante al centro dell'area di formazione della stanza. Assicurarsi che il tirocinante sia di fronte al tavolo dell'apparecchiatura con il router di streaming per una migliore esperienza di VR.

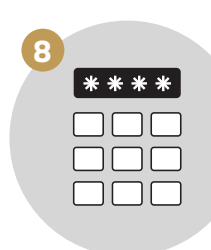

Ora è possibile istruire il tirocinante a inserire il PIN 0000 utilizzando il pulsante dito indice sul retro dei controller e premere continua.

.

Lasciare che il tirocinante si diletti attraverso il modulo

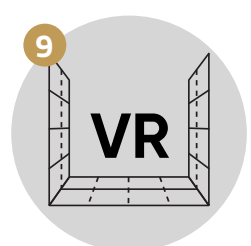

Dopo alcuni secondi, si troverà in un ambiente di montagna. Guida e aiuta il tirocinante a muoversi per testare i confini della VR.

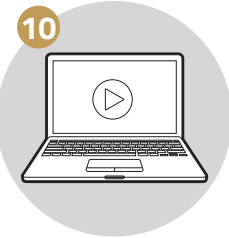

Iniziare il modulo di formazione sul laptop e supervisionare il tirocinante in tutto. Monitorare la simulazione e il tirocinante per la sicurezza e le prestazioni, offrendo assistenza se necessario.

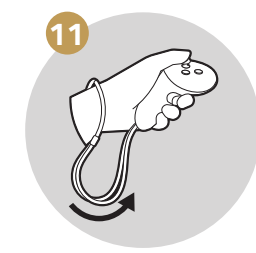

Dopo aver completato il modulo di formazione, rimuovere i controllori dai polsi del tirocinante a e riporli nella docking station. Assistere nel rimuovere il visore e riportare l'apprendista di nuovo alla realtà.

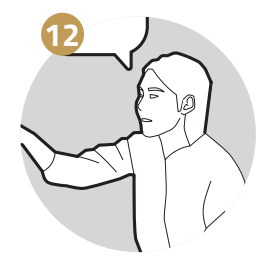

Discutere le prestazioni della formazione e rispondere alle esigenze individuali.

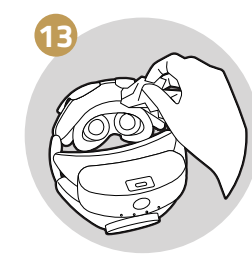

Disinfettare le superfici hardware del VR che erano a diretto contatto con la pelle del tirocinante.

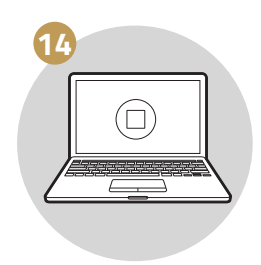

Chiudere il modulo di formazione.

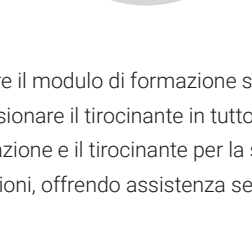

#### Innerspace Simulator

### Dopo la formazione

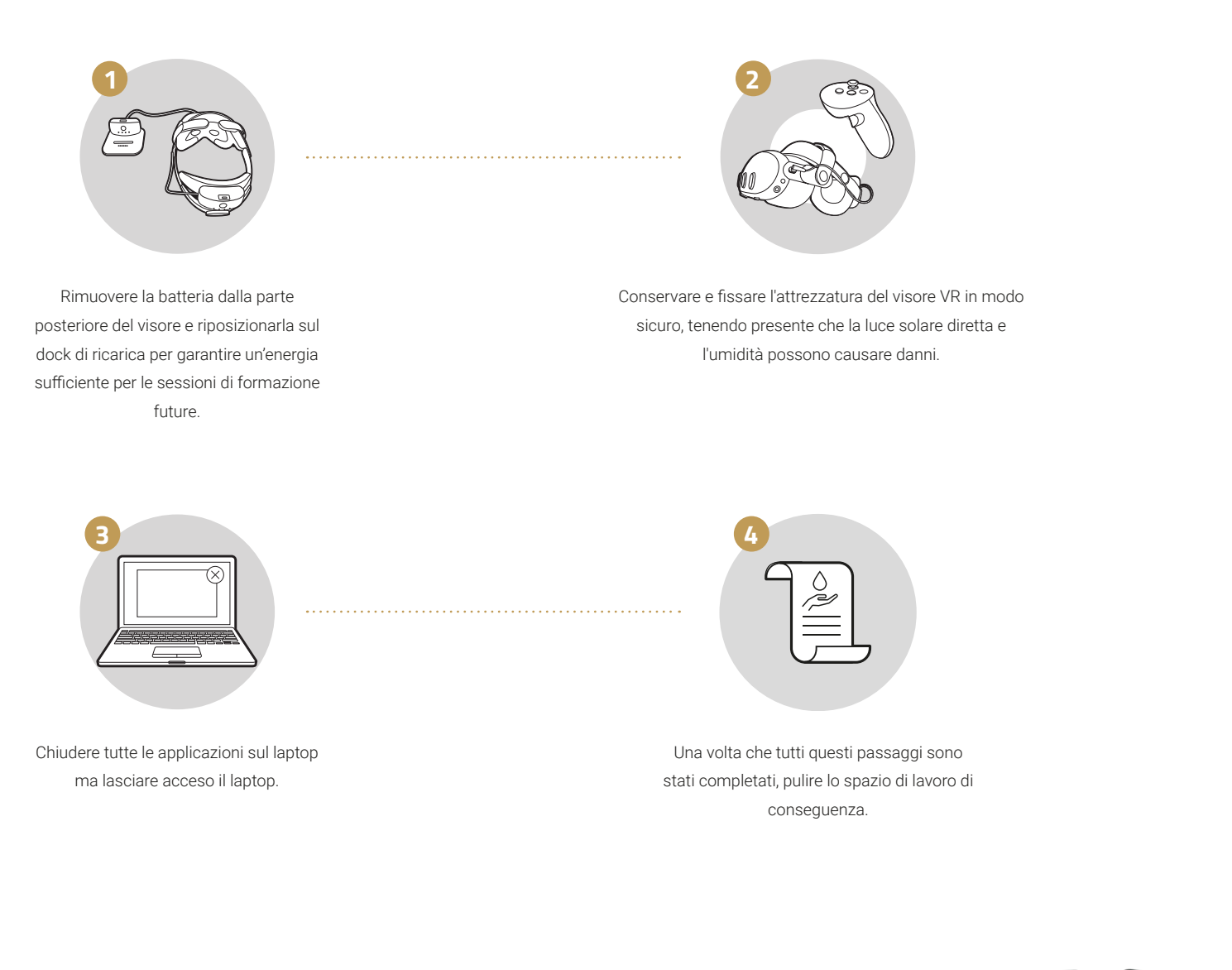

#### Domande?

Le nostre guide per la risoluzione dei problemi ti aiuteranno a risolvere i tuoi problemi.

Visita il nostro portale di supporto **support.innerspace.eu** oppure contatta il nostro helpdesk all'indirizzo **support@innerspace.eu** 

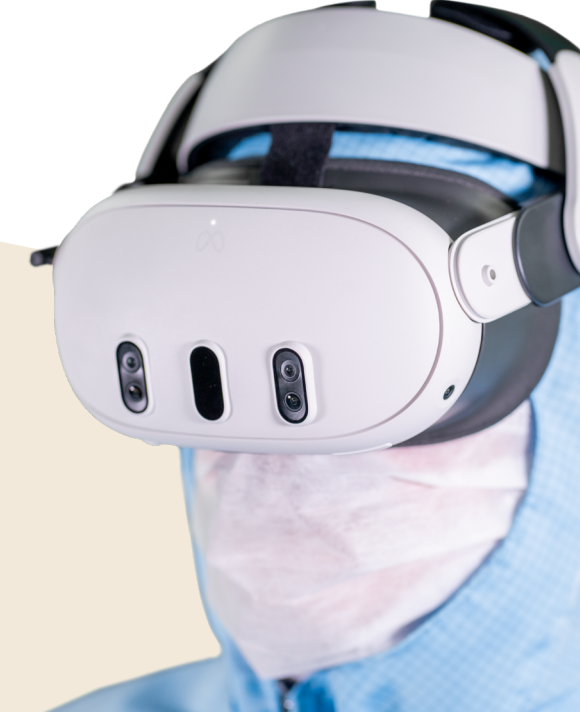

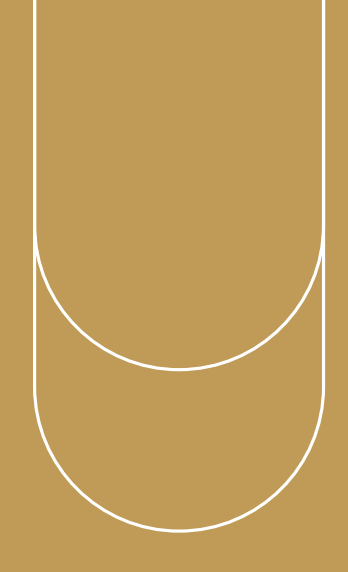

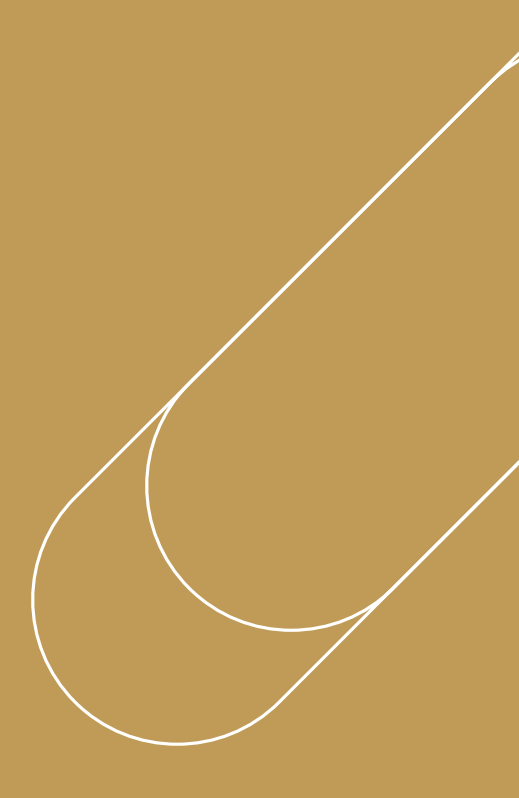

Domande?

Le nostre guide per la risoluzione dei problemi ti aiuteranno a risolvere i tuoi problemi.

Visita il nostro portale di supporto support.innerspace.eu oppure contatta il nostro helpdesk all'indirizzo support@innerspace.eu

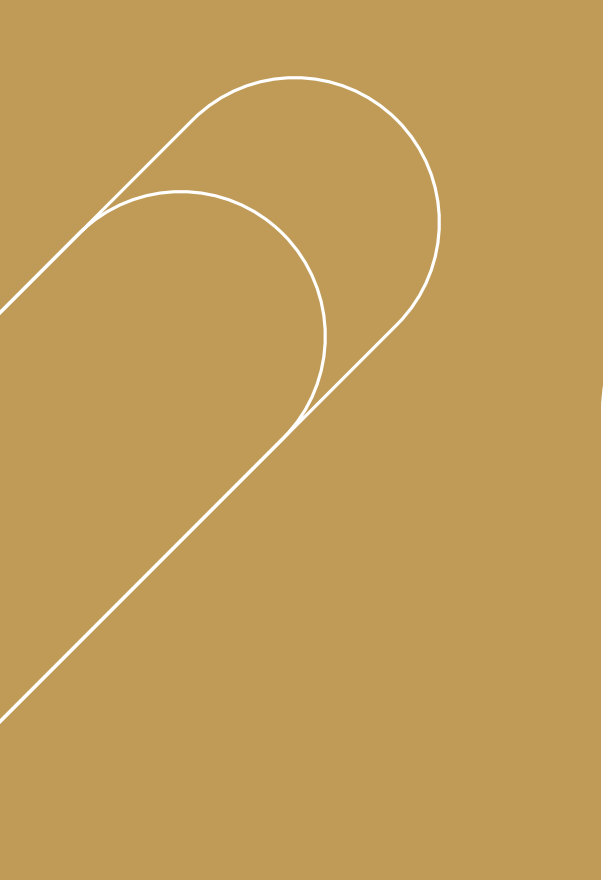

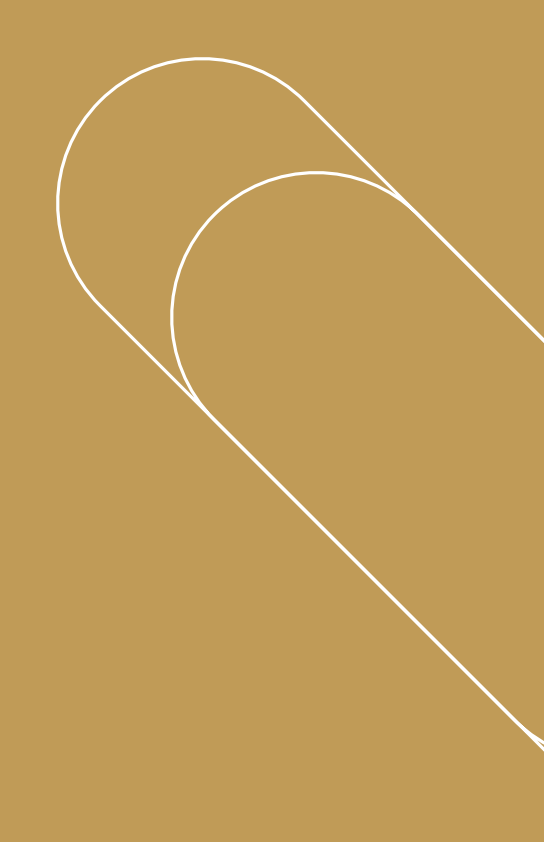